Course Name : O Level(B4-Ist sem.) Topic : Display Properties part-1 Subject : ITT&NB Date : 31-03-20

## **Display settings.**

Changing the size of text, display brightness, and screen resolution

We can modify the size of text and windows on the desktop to fit our personal preferences. We can also adjust the screen resolution, if necessary. During a normal Windows installation, the program tests the graphics card and displays the optimal size and resolution for that card.

- 1. In Windows, search for and open **Display settings**. We can also right-click an open area of the desktop and then select **Display settings**.
- 2. To change the Display orientation between Landscape and Portrait or to flip the orientation, select an option from the drop-down menu, then click **Keep Changes** or **Revert**.

| Settings                |                                                |  |
|-------------------------|------------------------------------------------|--|
| යි Home                 | Display                                        |  |
| Find a setting          | Scale and layout                               |  |
| System                  | Change the size of text, apps, and other items |  |
|                         | 250% (Recommended) ~                           |  |
| 🖵 Display               | Advanced scaling settings                      |  |
| 40 Sound                | Display resolution                             |  |
| Notifications & actions | 3840 × 2160 (Recommended) V                    |  |
| D. F                    | Display orientation                            |  |
| Pocus assist            | Landscape ~                                    |  |
| O Power & sleep         | Rotation lock                                  |  |
| Battery                 | On                                             |  |

3. To change the size of text and windows, select the size we want from the drop-down menu.

| Display                                                                                                    |                        |
|----------------------------------------------------------------------------------------------------|------------------------|
| Windows HD Color                                                                                                    |                        |
| Get a brighter, more vibrant pictur                                                                                                    | e in HDR and WCG video |
| Windows HD Color settings                                                                                                    | lected above.          |
| Scale and layout                                                                                                    |                        |
| Change the size of text, apps, and                                                                                                    | other items            |
| Change the size of text, apps, and 250% (Recommended)                                                                                                    | other items            |
| Change the size of text, apps, and<br>250% (Recommended)<br>Advanced scaling settings                                                                           | other items            |
| Change the size of text, apps, and<br>250% (Recommended)<br>Advanced scaling settings<br>Display resolution                                                     | other items            |
| Change the size of text, apps, and<br>250% (Recommended)<br>Advanced scaling settings<br>Display resolution<br>3840 × 2160 (Recommended)                        | other items            |
| Change the size of text, apps, and<br>250% (Recommended)<br>Advanced scaling settings<br>Display resolution<br>3840 × 2160 (Recommended)<br>Display orientation | v                      |

4. To adjust the brightness, click and drag the slider bar.

Changes take effect immediately.

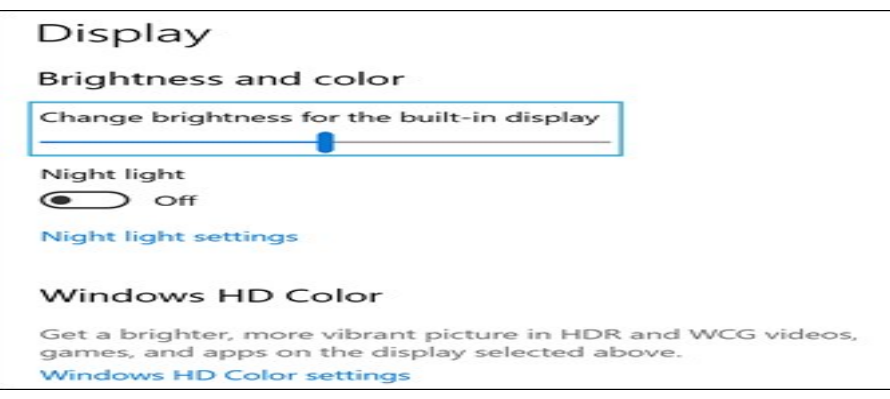

5. To reduce the amount of blue light coming from the display, turn on **Night light**. To schedule the night light and change the hue, click **Night light settings**.

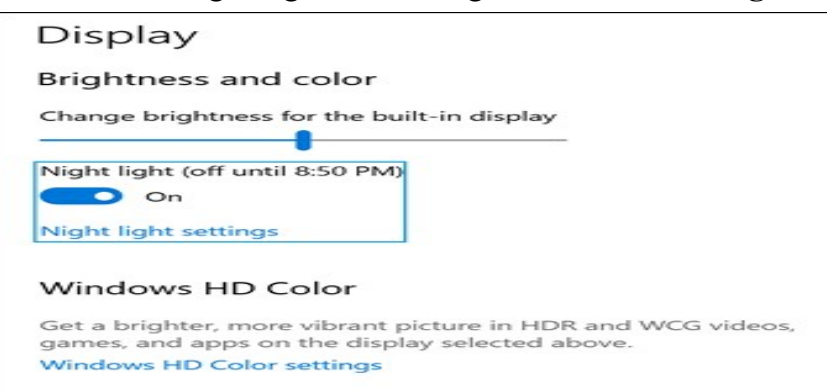

6. To change the Display resolution, select a resolution from the drop-down menu, then click **Keep Changes** or **Revert**.

## NOTE:

We recommend in most circumstances to use the native resolution of the monitor, which is marked as **Recommended**.